# Integration und Fehlerbehebung von SecureX mit Firepower Threat Defense (FTD)

## Inhalt

Einführung Voraussetzungen Anforderungen Verwendete Komponenten **Konfiguration** Lizenzierung Verknüpfen Sie Ihre Konten mit SSE, und registrieren Sie die Geräte. Registrierung der Geräte für SSE Konfigurieren benutzerdefinierter Dashboards auf SecureX Überprüfung Fehlerbehebung Erkennen von Verbindungsproblemen Verbindungsprobleme aufgrund der DNS-Auflösung Registrierungsprobleme beim SSE-Portal Überprüfung des Status von SSEConnector Überprüfung der an das SSE-Portal und CTR gesendeten Daten Video

# Einführung

Dieses Dokument beschreibt die erforderlichen Schritte zur Integration, Verifizierung und Fehlerbehebung von SecureX mit Firepower Firepower Threat Defense (FTD).

## Voraussetzungen

## Anforderungen

Cisco empfiehlt, dass Sie über Kenntnisse in folgenden Bereichen verfügen:

- FirePOWER Management Center (FMC)
- FirePOWER Threat Defense (FTD)
- Optionale Virtualisierung von Bildern

#### Verwendete Komponenten

- Firepower Threat Defense (FTD) 6.5
- FirePOWER Management Center (FMC) 6.5
- Security Services Exchange (SSE)
- SecureX

• Smart-Lizenzportal

Die Informationen in diesem Dokument beziehen sich auf Geräte in einer speziell eingerichteten Testumgebung. Alle Geräte, die in diesem Dokument benutzt wurden, begannen mit einer gelöschten (Nichterfüllungs) Konfiguration. Wenn Ihr Netzwerk in Betrieb ist, stellen Sie sicher, dass Sie die potenziellen Auswirkungen eines Befehls verstehen.

## Konfiguration

#### Lizenzierung

Rollen virtueller Kunden:

Nur der Virtual Account Admin oder der Smart Account Admin haben die Berechtigung, das Smart Account mit dem SSE-Konto zu verknüpfen.

Schritt 1: Um die Smart Account-Rolle zu validieren, navigieren Sie zu **software.cisco.com**, und wählen Sie im **Administrationsmenü die Option Smart Account verwalten aus**.

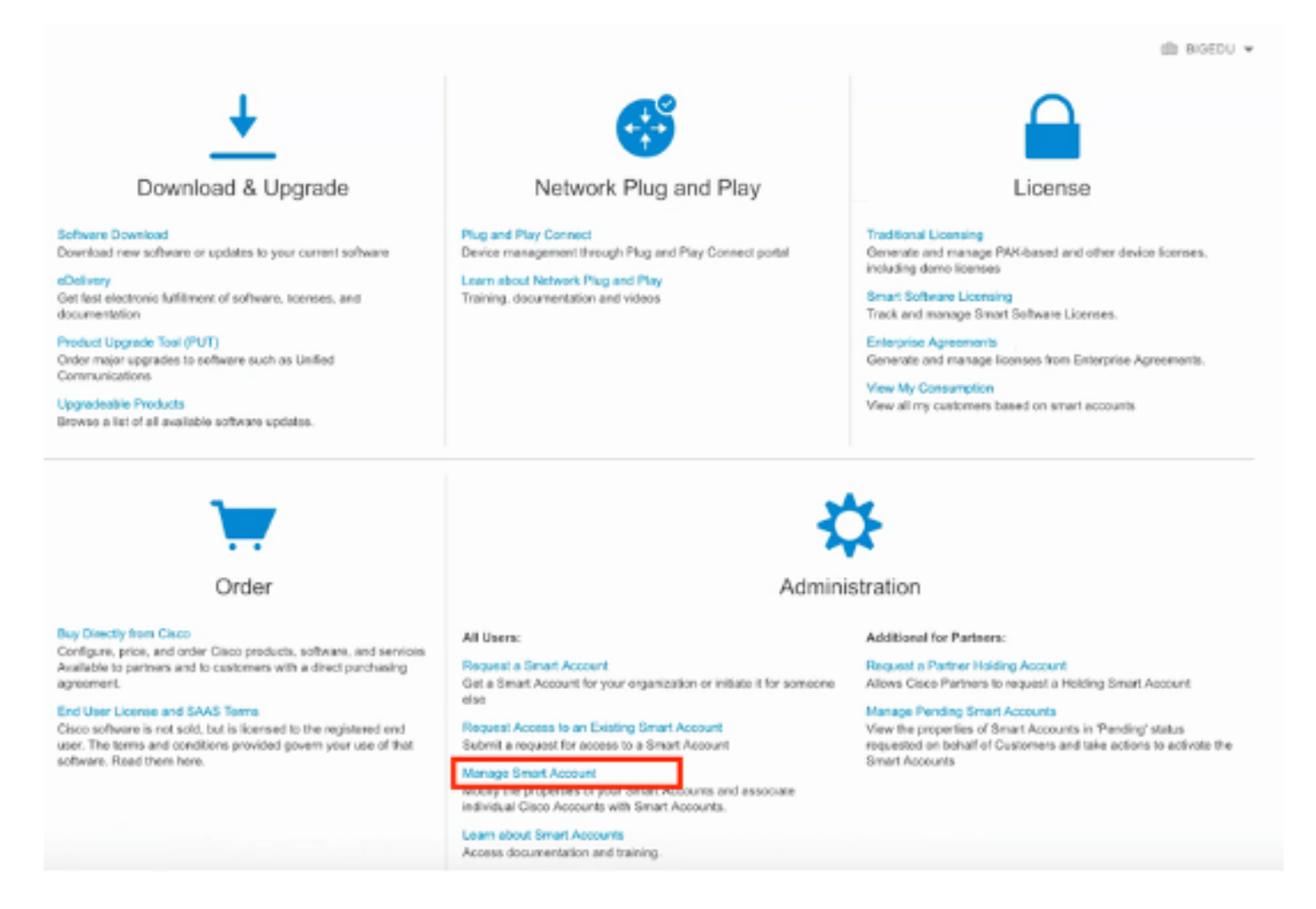

Schritt 2: Um die Benutzerrolle zu validieren, navigieren Sie zu **Users**, und überprüfen Sie, ob unter Roles (Rollen) die Konten auf Virtual Account Administrator (Virtual Account Administrator) festgelegt sind, wie im Bild gezeigt.

| Cisco So | Zisco Software Central > Manage Smart Account > Users                                                   |                             |                     |                                     |        |                                                              |            |         |  |  |
|----------|----------------------------------------------------------------------------------------------------|-----------------------------|---------------------|-------------------------------------|--------|--------------------------------------------------------------|------------|---------|--|--|
| Account  | Account Properties   Virtual Accounts   Users   Custom Tags   Requests   Account Agreements   Event Log |                             |                     |                                     |        |                                                              |            |         |  |  |
| Users    | Users                                                                                                   |                             |                     |                                     |        |                                                              |            |         |  |  |
| Use      | user Groups                                                                                             |                             |                     |                                     |        |                                                              |            |         |  |  |
|          | Add Users Remov                                                                                         | re Selected Export Selected |                     |                                     | _      |                                                              |            |         |  |  |
|          | User ↑                                                                                                  | Email                       | Organization        | Account Access                      | F      | Role                                                         | User Group | Actions |  |  |
|          | danieben                                                                                                |                             |                     |                                     | •      |                                                              | •          | •       |  |  |
|          | Daniel Benitez<br>danleben                                                                              | danieben@cisco.com          | Cisco Systems, Inc. | All Virtual Accounts<br>Mex-AMP TAC | s<br>V | Smart Account Administrator<br>Virtual Account Administrator |            | Remove  |  |  |
|          | 1 User                                                                                                  |                             |                     |                                     |        |                                                              |            |         |  |  |

Schritt 3: Stellen Sie sicher, dass das Virtual Account (Virtuelles Konto), das für die Verknüpfung auf SSE ausgewählt ist, die Lizenz für die Sicherheitsgeräte enthält, wenn ein Konto, das keine Sicherheitslizenz enthält, auf SSE verknüpft ist, die Sicherheitsgeräte und das Ereignis nicht im SSE-Portal angezeigt werden.

| 8  | Inventory Convert to Smart Licensing Reports            | Preferences On-Prem Acco | ounts Activity |        |                   |                 |
|----|---------------------------------------------------------|--------------------------|----------------|--------|-------------------|-----------------|
| ua | I Account: Mex-AMP TAC -                                | set Log                  |                |        |                   | 13 Minor Hide / |
| ,0 | Wailable Actions + Manage License Tags                  | License Reservation      | G              |        | Search by License | By Name   By Ta |
|    | License                                                 | Billing                  | Purchased      | In Use | Balance Alerts    | Actions         |
|    | FPR1010 URL Filtering                                   | Prepaid                  | 10             | 0      | + 10              | Actions         |
|    | FPR4110 Threat Defense Malware Protection               | Prepaid                  | 1              | 0      | + 1               | Actions         |
|    | FPR4110 Threat Defense Threat Protection                | Prepaid                  | 1              | 0      | + 1               | Actions         |
|    | FPR4110 Threat Defense URL Filtering                    | Prepaid                  | 1              | 0      | + 1               | Actions         |
|    | HyperFlex Data Platform Enterprise Edition Subscription | Prepaid                  | 2              | 0      | + 2               | Actions         |
|    | ISE Apex Session Licenses                               | Prepaid                  | 1              | 0      | + 1               | Actions         |
|    | ISE Base Session Licenses                               | Prepaid                  | 10             | 0      | + 10              | Actions         |
|    | ISE Plus License                                        | Prepaid                  | 10             | 0      | + 10              | Actions         |
|    | Threat Defense Virtual Malware Protection               | Prepaid                  | 10             | 1      | + 9               | Actions         |
|    | Terrest Defense With all Terrest Protection             | Prepaid                  | 10             |        | + 9               | Actions         |

Schritt 4: Um zu überprüfen, ob das FMC für das richtige virtuelle Konto registriert wurde, navigieren Sie zu **System>Licenses>Smart License (System > Lizenzen > Smart License):** 

| Smart License Status        |   |                                               | Cisco Smart Software Manager |  |
|-----------------------------|---|-----------------------------------------------|------------------------------|--|
| Usage Authorization:        | 0 | Authorized (Last Synchronized On Jun 10 2020) |                              |  |
| Product Registration:       | 0 | Registered (Last Renewed On Jun 10 2020)      |                              |  |
| Assigned Virtual Account:   |   | Mex-AMP TAC                                   |                              |  |
| Export-Controlled Features: |   | Enabled                                       |                              |  |
| Cisco Success Network:      |   | Enabled (1)                                   |                              |  |
| Cisco Support Diagnostics:  |   | Disabled (1)                                  |                              |  |

Smart Licenses

| License Type/Device Name                                       | License Status |  |  |  |  |  |  |  |
|----------------------------------------------------------------|----------------|--|--|--|--|--|--|--|
| > 🟳 Firepower Management Center Virtual (1)                    | 0              |  |  |  |  |  |  |  |
| > 🔑 Base (1)                                                   | 0              |  |  |  |  |  |  |  |
| > 🟳 Malware (1)                                                | 0              |  |  |  |  |  |  |  |
| > 🖓 Threat (1)                                                 | 0              |  |  |  |  |  |  |  |
| > 🔑 URL Filtering (1)                                          | 0              |  |  |  |  |  |  |  |
| > 🖓 AnyConnect Apex (1)                                        | 0              |  |  |  |  |  |  |  |
| > 🖓 AnyConnect Plus (1)                                        | 0              |  |  |  |  |  |  |  |
| AnyConnect VPN Only (0)                                        |                |  |  |  |  |  |  |  |
| Note: Container Instances of same blade share feature licenses |                |  |  |  |  |  |  |  |

#### Verknüpfen Sie Ihre Konten mit SSE, und registrieren Sie die Geräte.

Schritt 1: Wenn Sie sich bei Ihrem SSE-Konto anmelden, müssen Sie Ihr Smart Account mit Ihrem SSE-Konto verknüpfen. Dazu müssen Sie auf das Toolsymbol klicken und Link Accounts auswählen.

| 0              | *         | Danie | l Benitez 🗸 |
|----------------|-----------|-------|-------------|
| Link Smart/Vir | tual Acco | unts  |             |
| Link CDO Acc   | ount      |       |             |
| Downloads      |           |       |             |
|                |           |       | )           |

Sobald das Konto verknüpft ist, wird der Smart Account mit allen virtuellen Accounts auf dem Konto angezeigt.

#### Registrierung der Geräte für SSE

Schritt 1: Stellen Sie sicher, dass diese URLs in Ihrer Umgebung zugelassen sind:

Region USA

- api-sse.cisco.com
- eventing-ingest.sse.itd.cisco.com

#### **Region EU**

- api.eu.sse.itd.cisco.com
- eventing-ingest.eu.sse.itd.cisco.com

**Region APJ** 

- api.apj.sse.itd.cisco.com
- eventing-ingest.apj.sse.itd.cisco.com

Schritt 2: Melden Sie sich mit folgender URL beim SSE-Portal an: <u>https://admin.sse.itd.cisco.com,</u> navigieren Sie zu **Cloud Services,** und aktivieren Sie beide Optionen **Eventing** und **Cisco SecureX**, wie im nächsten Bild gezeigt:

| CISCO Security Services Exchange     | Devices Cloud Services Events Audit Log                                                                                                    |   |
|--------------------------------------|----------------------------------------------------------------------------------------------------|---|
| Cloud Services for Sourcefire Suppor |                                                                                                    |   |
|                                      | Cisco SecureX threat response<br>Cisco SecureX threat response enablement allows you to utilize supported devices in the course of a cybersecurity investigation. It<br>also allows this platform to send high fidelity security events and observations to Threat Response. | • |
|                                      | Eventing<br>Eventing allows you to collect and view events in the cloud.                                                                                                    | • |

Schritt 3: Melden Sie sich beim FirePOWER Management Center an, navigieren Sie zu System>Integration>Cloud Services, aktivieren Sie Cisco Cloud Event Configuration und wählen Sie die Ereignisse aus, die Sie an die Cloud senden möchten:

| Overview Analysis Policies Devices Objects AMP | Intelligence                                                                                                    | Configuration Lieure Domaine Totogration                                                                                                    | Deploy 0 System Help |
|------------------------------------------------|----------------------------------------------------------------------------------------------------|----------------------------------------------------------------------------------------------------|----------------------|
| Cloud Services Realms Identity Sources eStre   | eamer Host Input Client Smart Software Satellite                                                                                                    |                                                                                                    |                      |
|                                                | URL Filtering Last URL Filtering Update: Nov 29, 2019 2:31 PM Update Now                                                                                                    | AMP for Networks<br>Last Local Malware Detection Update: Nov 28, 2019 3:31 PM                                                                                                    |                      |
|                                                | Enable Automatic Updates     Query Cisco Cloud for Unknown URLs     Cached URLs Expire     Never     C     Discute URL categories and reputations                                                                          | <ul> <li>Enable Automatic Local Malware Detection Updates</li> <li>Share URI from Malware Events with Cisco</li> <li>Use Legacy Port 32137 for AMP for Networks</li> </ul>                                                                                                    |                      |
|                                                | Save                                                                                                    | Save                                                                                                    |                      |
|                                                | Cisco Cloud Region                                                                                                    | Cisco Cloud Event Configuration                                                                                                    |                      |
|                                                | Region<br>us-east-1 (US Region)<br>This setting determines where events are sent to, if configured<br>to send to the cloud, as well as data generated by the Cisco<br>Success Network and Cisco Support Diagnostics tools. | <ul> <li>Send high priority Connection Events to the cloud</li> <li>Send File and Malware Events to the cloud</li> <li>Send Intrusion Events to the cloud</li> <li>Click here to view your Cisco Cloud configuration.<br/>Click here to view your events in Cisco Threat Response.</li> </ul> |                      |
|                                                | Save                                                                                                    | Save                                                                                                    |                      |

Schritt 4: Sie können zum SSE-Portal zurückkehren und überprüfen, ob jetzt die für SSE

angemeldeten Geräte angezeigt werden:

| II-LIF Sacurity Services Exchange Devices Dend Services Events Audit Log |                                |                                   |             |                                            |         |              |                           |  |  |
|--------------------------------------------------------------------------|--------------------------------|-----------------------------------|-------------|--------------------------------------------|---------|--------------|---------------------------|--|--|
| Devices for Sou                                                          | Devices for Sourcefire Support |                                   |             |                                            |         |              |                           |  |  |
| Y     (0, mer.x)       0 Rows Selected                                   |                                |                                   |             |                                            |         |              |                           |  |  |
|                                                                          | 35                             |                                   | Name A      | Туре                                       | Version | Status       | Description               |  |  |
|                                                                          | ~                              | 1                                 | frepower    | Cisco Firepower Threat Defense for VMWare  | 6.5.0   | O Registered | 27 frepower (FMC managed) |  |  |
|                                                                          | Created: 202                   | 5/72e5//7<br>0-06-10 19:51:46 UTC | a           | P Address 27                               |         |              | Connector Version:        |  |  |
| 0                                                                        | ~                              | 2                                 | MEX-AMP-FMC | Cisco Firepower Management Center for VMW. | . 6.5.0 | Registered   | 24 MDX-AMP-FMC            |  |  |
|                                                                          | Created: 2020                  | c865776<br>0-06-10 20:17:37 UTC   | 2           | P Address 24                               |         |              | Connector Version:        |  |  |
| Page Size: 25 ~                                                          | Total Entries: 2               |                                   |             |                                            |         |              |                           |  |  |

Die Ereignisse werden von den FTD-Geräten gesendet. Navigieren Sie zum **Event** im SSE-Portal, um die von den Geräten an SSE gesendeten Ereignisse zu überprüfen, wie im Bild gezeigt:

| cisco                               | Isco Devices Exchange Devices Cloud Services Events Audit Log         |                   |          |                |                         |                         |         |          | • *                 |           |  |
|-------------------------------------|-----------------------------------------------------------------------|-------------------|----------|----------------|-------------------------|-------------------------|---------|----------|---------------------|-----------|--|
| Event Stream for Sourcefire Support |                                                                       |                   |          |                |                         |                         |         |          |                     |           |  |
|                                     | ▼ Q. Enter filter criteria ~ 108/04/2020, 18:50 - 08/05/2020, 18:50 × |                   |          |                |                         |                         |         |          |                     |           |  |
| 0                                   | 0 Rows Selected                                                       |                   |          |                |                         |                         |         |          |                     |           |  |
|                                     |                                                                       | Talos Disposition | Incident | Destination IP | Event Time              | Ingest Time             | Message | Protocol | Reporting Device ID | Source IP |  |
|                                     |                                                                       | Neutral           | ° No     | .252           | 2020-08-05 18:48:50 UTC | 2020-08-05 18:48:51 UTC |         | tcp      | 09d441eedce5        | 100       |  |
|                                     |                                                                       |                   | ° No     | .145           | 2020-08-05 18:47:38 UTC | 2020-08-05 18:47:38 UTC |         | tcp      | 09d441eedce5        | 100       |  |
|                                     |                                                                       | Unknown           | ° No     | .100           | 2020-08-05 18:47:30 UTC | 2020-08-05 18:47:30 UTC |         | tcp      | 09d441eedce5        | 100       |  |
|                                     |                                                                       | Neutral           | ° No     | 252            | 2020-08-05 18:46:50 UTC | 2020-08-05 18:46:50 UTC |         | tcp      | 09d441eedce5        | 100       |  |

#### Konfigurieren benutzerdefinierter Dashboards auf SecureX

Schritt 1: Um Ihr Dashboard zu erstellen, klicken Sie auf das Symbol **+ New Dashboard** (Neues Dashboard). Wählen Sie einen Namen und eine Kachel aus, die Sie für das Dashboard verwenden möchten, wie im Bild gezeigt:

| Create Dashboard                                                                               | ×    |
|------------------------------------------------------------------------------------------------|------|
| Dashboard Name                                                                                 | _    |
| Test Dashboard                                                                                 |      |
| Available Tiles                                                                                |      |
| > AMP Global Intelligence                                                                      |      |
| > AMP for Endpoints-mshukur (RO)                                                               |      |
| >      Email Security Appliance                                                                |      |
| >  Email Security Appliance esa03                                                              |      |
| > E FMC 6.5.0                                                                                  |      |
| > E Firepower                                                                                  |      |
| > E Firepower - Mosterbe                                                                       |      |
| > E Firepower CSSP                                                                             |      |
| Firepower danieben                                                                             |      |
| Event Summary<br>A set of metrics summarizing Firepower event activity in your<br>organization | •    |
| Incident Promotion Reason                                                                      |      |
| A set of metrics summarizing Firepower incident activity in your<br>organization               | •    |
| Taios IP Reputation                                                                            |      |
| A set of metrics summarizing Talos disposition activity in your<br>organization                | •    |
| Intrusion Top Attackers                                                                        | -    |
| List of top attackers for intrusion events in your organization                                |      |
| Intrusion Top Targets                                                                          | -    |
| List of top targets for intrusion events in your organization                                  | •    |
|                                                                                                | Save |

Schritt 2: Anschließend können Sie die von SSE aufgefüllten Dashboard-Informationen anzeigen. Sie können eine der erkannten Bedrohungen auswählen, und das SSE-Portal startet mit dem Ereignistypfilter:

| Dashboard Integrations Orchestration Administration |                      |                            |                    |                   |                                                  |           |                    |                                                                                                    |
|-----------------------------------------------------|----------------------|----------------------------|--------------------|-------------------|--------------------------------------------------|-----------|--------------------|----------------------------------------------------------------------------------------------------|
| Applications & Integrations                         | Firepower + No       | w Dashboard                |                    |                   |                                                  | Customize | Timeframe 🗸 🌒      | News ->                                                                                                    |
| <ul> <li>Applications</li> </ul>                    | Event Summary   Fire | power danieben             |                    | Last 90 Days > I  | Incident Promotion Reason   Firepower daniebe    | m         | Last 90 Days > II  | X Welcome to SecureX                                                                                                    |
| Tr Launch                                           |                      |                            |                    |                   | Talos Disposition (0)                            |           |                    | Maximize your experience by<br>reviewing these key topics:                                                                                                    |
|                                                     | m 5.831              | ₩5.813                     | ⊊18                |                   | User Promoted (0)                                |           |                    | About SecureX                                                                                                    |
| Sse Security Services Exchange                      | Total ES             | Intrusion E3 Ma            | alware El Security | Intelligence 🖾    | Category: IP (0)                                 |           |                    | Configure Integrations<br>Configure Dashboards and Tiles                                                                                                    |
| <ul> <li>Wy leterarities</li> </ul>                 |                      |                            |                    |                   | Security Intelligence                            |           |                    | Activate Orchestration                                                                                                    |
|                                                     |                      |                            |                    |                   | Category: DNS (0)                                | 14        |                    | Navigate SecureX                                                                                                    |
| Amp Launch Links                                    |                      |                            |                    |                   | Category: URL (0)                                |           |                    | SecureX Ribbon                                                                                                    |
| ALE for Enderlinks Edule                            |                      |                            |                    |                   | <ul> <li>Intrusion Rules Category (0)</li> </ul> |           |                    | til: Cisco Security                                                                                                    |
| Amp Launch Links                                    |                      |                            |                    |                   | Malware Threat Score (0)                         |           |                    | Securing the remote work<br>erwironment                                                                                                    |
| AMP for Endpoints-mshukur (RO)<br>Launch Links      |                      |                            |                    |                   | Custom IP Address (14)                           |           |                    | As organizations adopt remote<br>working, how should they evaluate<br>their security posture? And what are<br>the top threats they may face?                                                                         |
| AMP for Endpoints_segararo                          |                      |                            |                    |                   |                                                  |           |                    | Talos Intelligence                                                                                                    |
|                                                     | 0                    | ۵ ۵                        | 0                  | Ó,                | ۵ ۵۵ ۸                                           | C         | 0 0                | Threat Roundup for May 1 to May 8<br>Today, Talos is publishing a glimpse                                                                                                    |
| Esa Links                                           | Talos IP Reputation  | Firepower danieben         |                    | Last 90 Days > II | Intrusion Top Attackers   Firepower danieben     |           | Last 30 Days > O E | into the most prevalent threats<br>we've observed between May 1 and<br>May 8. As with previous roundups,<br>this post isn't meant to be an in                                                                        |
| Esa Email Security Appliance -<br>Pratham           |                      |                            |                    |                   |                                                  |           |                    | Talos Intelligence                                                                                                    |
| Links                                               | ¢0                   | <ul><li>€17 Ø1,8</li></ul> | 19 ~0              | + 2,692           |                                                  |           |                    | Vulnerability Spotlight: Remote code                                                                                                    |
| Esa Email Security Appliance esa03<br>Links         | Poor L3 Que:         | stionable E3 Neutra        | al 🖾 Favorable 🗅   | Good 🗅            |                                                  |           |                    | execution vulnerabilities in Adobe<br>Cinco Talos recently discovered two<br>remote code execution<br>vulnerabilities in Adobe Acrobat<br>Reader. Acrobat supports a number<br>of features, including the ability to |
| Links                                               |                      |                            |                    |                   |                                                  |           |                    | tat: Cisco Security                                                                                                    |
| Secure 🗙 🏭 Home                                     |                      |                            |                    |                   |                                                  |           | 111 🖪 🖻 🤉 🤇 Enter  | logs, IPs, domains, etc. 🛛 🗔 🗘 +                                                                                                    |

# Überprüfung

Überprüfen Sie, ob die FTDs Ereignisse (Malware oder Eindringversuche) generieren. Navigieren Sie zu Analyse>Dateien>Malware-Ereignisse, für Angriffsversuche navigieren Sie zu Analysis > Intrusion > Events.

Validieren Sie, ob die Ereignisse im SSE-Portal registriert werden, wie im Abschnitt 4 "Geräte für SSE registrieren" erwähnt.

Überprüfen Sie, ob Informationen im SecureX-Dashboard angezeigt werden, oder überprüfen Sie die API-Protokolle, damit Sie den Grund für einen möglichen API-Fehler sehen können.

## Fehlerbehebung

#### Erkennen von Verbindungsproblemen

Sie können generische Verbindungsprobleme in der Datei action\_queue.log erkennen. Im Fehlerfall werden solche Protokolle in der Datei angezeigt:

```
ActionQueueScrape.pl[19094]: [SF::SSE::Enrollment] canConnect: System (/usr/bin/curl -s --
connect-timeout 10 -m 20 -L --max-redirs 5 --max-filesize 104857600 --capath
/ngfw/etc/sf/keys/fireamp/thawte_roots -f
https://api.eu.sse.itd.cisco.com/providers/sse/api/v1/regions) Failed, curl returned 28 at
/ngfw/usr/local/sf/lib/perl/5.10.1/SF/System.pmline 10477.
```

In diesem Fall bedeutet Exit Code 28, dass der Vorgang abgelaufen ist, und wir sollten die Verbindung zum Internet überprüfen. Möglicherweise sehen Sie auch den Exitcode 6, was Probleme mit der DNS-Auflösung bedeutet.

#### Verbindungsprobleme aufgrund der DNS-Auflösung

Schritt 1: Überprüfen Sie, ob die Verbindung ordnungsgemäß funktioniert.

root@ftd01:~# curl -v -k https://api-sse.cisco.com
\* Rebuilt URL to: https://api-sse.cisco.com/
\* getaddrinfo(3) failed for api-sse.cisco.com:443
\* Couldn't resolve host 'api-sse.cisco.com'
\* Closing connection 0
curl: (6) Couldn't resolve host 'api-sse.cisco.com'
Die obige Ausgabe zeigt dass das Gerät die URL htt

Die obige Ausgabe zeigt, dass das Gerät die URL <u>https://api-sse.cisco.com</u> nicht auflösen kann. In diesem Fall müssen wir überprüfen, ob der richtige DNS-Server konfiguriert ist. Sie kann mithilfe einer Instant-Übersetzung der CLI des Experten validiert werden:

root@ftd01:~# nslookup api-sse.cisco.com

;; connection timed out; no servers could be reached

Die obige Ausgabe zeigt, dass der konfigurierte DNS nicht erreicht ist. Verwenden Sie den Befehl show network (Netzwerk anzeigen), um die DNS-Einstellungen zu bestätigen:

========[ System Information ]============= Hostname : ftd01 DNS Servers : x.x.x.10 Management port : 8305 IPv4 Default route Gateway : x.x.x.1 State : Enabled Link : Up Channels : Management & Events Mode : Non-Autonegotiation MDI/MDIX : Auto/MDIX MTU : 1500 MAC Address : x:x:x::x:9D:A5 -----[ IPv4 ]-----Configuration : Manual Address : x.x.x.27 Netmask : 255.255.255.0 Broadcast : x.x.x.255 -----[ IPv6 ]-----Configuration : Disabled

In diesem Beispiel wurde der falsche DNS-Server verwendet. Sie können die DNS-Einstellungen mit dem folgenden Befehl ändern:

> configure network dns x.x.x.11
Nachdem diese Verbindung erneut getestet werden kann, ist die Verbindung erfolgreich.

```
root@ftd01:~# curl -v -k https://api-sse.cisco.com
* Rebuilt URL to: https://api-sse.cisco.com/
* Trying x.x.x.66...
* Connected to api-sse.cisco.com (x.x.x.66) port 443 (#0)
* ALPN, offering http/1.1
* Cipher selection: ALL: !EXPORT: !EXPORT40: !EXPORT56: !aNULL: !LOW: !RC4:@STRENGTH
* successfully set certificate verify locations:
* CAfile: none
CApath: /etc/ssl/certs
* TLSv1.2 (OUT), TLS header, Certificate Status (22):
* TLSv1.2 (OUT), TLS handshake, Client hello (1):
* TLSv1.2 (IN), TLS handshake, Server hello (2):
* TLSv1.2 (IN), TLS handshake, Certificate (11):
* TLSv1.2 (IN), TLS handshake, Server key exchange (12):
* TLSv1.2 (IN), TLS handshake, Request CERT (13):
* TLSv1.2 (IN), TLS handshake, Server finished (14):
* TLSv1.2 (OUT), TLS handshake, Certificate (11):
* TLSv1.2 (OUT), TLS handshake, Client key exchange (16):
* TLSv1.2 (OUT), TLS change cipher, Client hello (1):
* TLSv1.2 (OUT), TLS handshake, Finished (20):
* TLSv1.2 (IN), TLS change cipher, Client hello (1):
* TLSv1.2 (IN), TLS handshake, Finished (20):
* SSL connection using TLSv1.2 / ECDHE-RSA-AES128-GCM-SHA256
* ALPN, server accepted to use http/1.1
* Server certificate:
* subject: C=US; ST=California; L=San Jose; O=Cisco Systems, Inc.; CN=api -sse.cisco.com
* start date: 2019-12-03 20:57:56 GMT
* expire date: 2021-12-03 21:07:00 GMT
```

```
* issuer: C=US; O=HydrantID (Avalanche Cloud Corporation); CN=HydrantID S SL ICA G2
* SSL certificate verify result: self signed certificate in certificate c hain (19), continuing
anyway.
>GET / HTTP/1.1
>Host: api-sse.cisco.com
>User-Agent: curl/7.44.0
>Accept: */*
<HTTP/1.1 403 Forbidden
<Date: Wed, 08 Apr 2020 01:27:55 GMT
<Content-Type: text/plain; charset=utf-8
<Content-Length: 9
<Connection: keep-alive
<Keep-Alive: timeout=5
<ETag: "5e17b3f8-9"
<Cache-Control: no-store
<Pragma: no-cache
<Content-Security-Policy: default-src 'self'
<X-Content-Type-Options: nosniff
<X-XSS-Protection: 1; mode=block
<Strict-Transport-Security: max-age=31536000; includeSubdomains;</pre>
```

#### Registrierungsprobleme beim SSE-Portal

Sowohl FMC als auch FTD benötigen eine Verbindung zu den SSE-URLs ihrer Management-Schnittstelle. Um die Verbindung zu testen, geben Sie diese Befehle in der FirePOWER-CLI mit Root-Zugriff ein:

```
curl -v https://api-sse.cisco.com/providers/sse/services/registration/api/v2/clients --cacert
/ngfw/etc/ssl/connectorCA.pem
curl -v https://est.sco.cisco.com --cacert /ngfw/etc/ssl/connectorCA.pem
curl -v https://eventing-ingest.sse.itd.cisco.com --cacert /ngfw/etc/ssl/connectorCA.pem
curl -v https://mx01.sse.itd.cisco.com --cacert /ngfw/etc/ssl/connectorCA.pem
Die Zertifikatsüberprüfung kann mit dem folgenden Befehl umgangen werden:
```

```
root@ftd01:~# curl -v -k https://api-sse.cisco.com
* Rebuilt URL to: https://api-sse.cisco.com/
* Trying x.x.x.66...
* Connected to api-sse.cisco.com (x.x.x.66) port 443 (#0)
* ALPN, offering http/1.1
* Cipher selection: ALL:!EXPORT:!EXPORT40:!EXPORT56:!aNULL:!LOW:!RC4:@STRENGTH
* successfully set certificate verify locations:
* CAfile: none
CApath: /etc/ssl/certs
* TLSv1.2 (OUT), TLS header, Certificate Status (22):
* TLSv1.2 (OUT), TLS handshake, Client hello (1):
* TLSv1.2 (IN), TLS handshake, Server hello (2):
* TLSv1.2 (IN), TLS handshake, Certificate (11):
* TLSv1.2 (IN), TLS handshake, Server key exchange (12):
* TLSv1.2 (IN), TLS handshake, Request CERT (13):
* TLSv1.2 (IN), TLS handshake, Server finished (14):
* TLSv1.2 (OUT), TLS handshake, Certificate (11):
* TLSv1.2 (OUT), TLS handshake, Client key exchange (16):
* TLSv1.2 (OUT), TLS change cipher, Client hello (1):
* TLSv1.2 (OUT), TLS handshake, Finished (20):
* TLSv1.2 (IN), TLS change cipher, Client hello (1):
* TLSv1.2 (IN), TLS handshake, Finished (20):
* SSL connection using TLSv1.2 / ECDHE-RSA-AES128-GCM-SHA256
```

```
* ALPN, server accepted to use http/1.1
* Server certificate:
* subject: C=US; ST=California; L=San Jose; O=Cisco Systems, Inc.; CN=api -sse.cisco.com
* start date: 2019-12-03 20:57:56 GMT
* expire date: 2021-12-03 21:07:00 GMT
* issuer: C=US; O=HydrantID (Avalanche Cloud Corporation); CN=HydrantID S SL ICA G2
* SSL certificate verify result: self signed certificate in certificate c hain (19), continuing
anvwav.
>GET / HTTP/1.1
>Host: api-sse.cisco.com
>User-Agent: curl/7.44.0
>Accept: */*
>
<HTTP/1.1 403 Forbidden
<Date: Wed, 08 Apr 2020 01:27:55 GMT
<Content-Type: text/plain; charset=utf-8
<Content-Length: 9
<Connection: keep-alive
<Keep-Alive: timeout=5
<ETag: "5e17b3f8-9"
<Cache-Control: no-store
<Pragma: no-cache
<Content-Security-Policy: default-src 'self'
<X-Content-Type-Options: nosniff
<X-XSS-Protection: 1; mode=block
<Strict-Transport-Security: max-age=31536000; includeSubdomains;
```

**Hinweis:** Sie erhalten die 403 Forbidden-Meldung, da die vom Test gesendeten Parameter nicht den Erwartungen von SSE entsprechen, aber dies erweist sich als ausreichend, um die Verbindung zu validieren.

#### Überprüfung des Status von SSEConnector

Sie können die Anschlusseigenschaften wie gezeigt überprüfen.

# more /ngfw/etc/sf/connector.properties
registration\_interval=180
connector\_port=8989
connector\_fqdn=api-sse.cisco.com

Mit diesem Befehl können Sie die Verbindung zwischen dem SSConnector und dem EventHandler überprüfen. Dies ist ein Beispiel für eine fehlerhafte Verbindung:

root@firepower:/etc/sf# netstat -anlp | grep EventHandler\_SSEConnector.sock unix 2 [ ACC ] STREAM LISTENING 3022791165 11204/EventHandler /ngfw/var/sf/run/EventHandler\_SSEConnector.sock

Im Beispiel einer eingerichteten Verbindung sehen Sie, dass der Streamstatus verbunden ist:

root@firepower:/etc/sf# netstat -anlp | grep EventHandler\_SSEConnector.sock unix 2 [ ACC ] STREAM LISTENING 382276 7741/EventHandler /ngfw/var/sf/run/EventHandler\_SSEConnector.sock unix 3 [ ] STREAM CONNECTED 378537 7741/EventHandler /ngfw/var/sf/run/EventHandler\_SSEConnector.soc

### Überprüfung der an das SSE-Portal und CTR gesendeten Daten

Um Ereignisse vom FTD-Gerät an SEE senden zu können, muss eine TCP-Verbindung mit

https://eventing-ingest.sse.itd.cisco.com eingerichtet werden. Dies ist ein Beispiel für eine Verbindung, die nicht zwischen dem SSE-Portal und dem FTD hergestellt wurde:

root@firepower:/ngfw/var/log/connector# lsof -i | grep conn connector 60815 www 10u IPv4 3022789647 0t0 TCP localhost:8989 (LISTEN) connector 60815 www 12u IPv4 110237499 0t0 TCP firepower.cisco.com:53426->ec2-100-25-93-234.compute-1.amazonaws.com:https (SYN\_SENT)

#### In den Connector.log-Protokollen:

time="2020-04-13T14:34:02.88472046-05:00" level=error msg="[firepower.cisco.com][events.go:90
events:connectWebSocket] dial tcp x.x.x.246:443: getsockopt: connection timed out"
time="2020-04-13T14:38:18.244707779-05:00" level=error msg="[firepower.cisco.com][events.go:90
events:connectWebSocket] dial tcp x.x.x.234:443: getsockopt: connection timed out"
time="2020-04-13T14:42:42.564695622-05:00" level=error msg="[firepower.cisco.com][events.go:90
events:connectWebSocket] dial tcp x.x.x.246:443: getsockopt: connection timed out"
time="2020-04-13T14:47:48.484762429-05:00" level=error msg="[firepower.cisco.com][events.go:90
events:connectWebSocket] dial tcp x.x.x.246:443: getsockopt: connection timed out"
time="2020-04-13T14:47:48.484762429-05:00" level=error msg="[firepower.cisco.com][events.go:90
events:connectWebSocket] dial tcp x.x.x.234:443: getsockopt: connection timed out"
time="2020-04-13T14:52:38.404700083-05:00" level=error msg="[firepower.cisco.com][events.go:90
events:connectWebSocket] dial tcp x.x.x.234:443: getsockopt: connection timed out"
time="2020-04-13T14:52:38.404700083-05:00" level=error msg="[firepower.cisco.com][events.go:90
events:connectWebSocket] dial tcp x.x.x.234:443: getsockopt: connection timed out"
time="2020-04-13T14:52:38.404700083-05:00" level=error msg="[firepower.cisco.com][events.go:90
events:connectWebSocket] dial tcp x.x.x.234:443: getsockopt: connection timed out"

**Hinweis:** Beachten Sie, dass die angezeigten IP-Adressen x.x.x.246 und 1x.x.x.246 <u>https://eventing-ingest.sse.itd.cisco.com</u> gehören können. Aus diesem Grund wird empfohlen, den Datenverkehr zum SSE-Portal anhand von URL anstelle von IP-Adressen zuzulassen.

Wenn diese Verbindung nicht hergestellt wird, werden die Ereignisse nicht an das SSE-Portal gesendet. Dies ist ein Beispiel für eine festgestellte Verbindung zwischen FTD und SSE-Portal:

root@firepower:# lsof -i | grep conn connector 13277 www 10u IPv4 26077573 0t0 TCP localhost:8989 (LISTEN) connector 13277 www 19u IPv4 26077679 0t0 TCP x.x.x.200:56495->ec2-35-172-147-246.compute-1.amazonaws.com:https (ESTABLISHED)

## Video